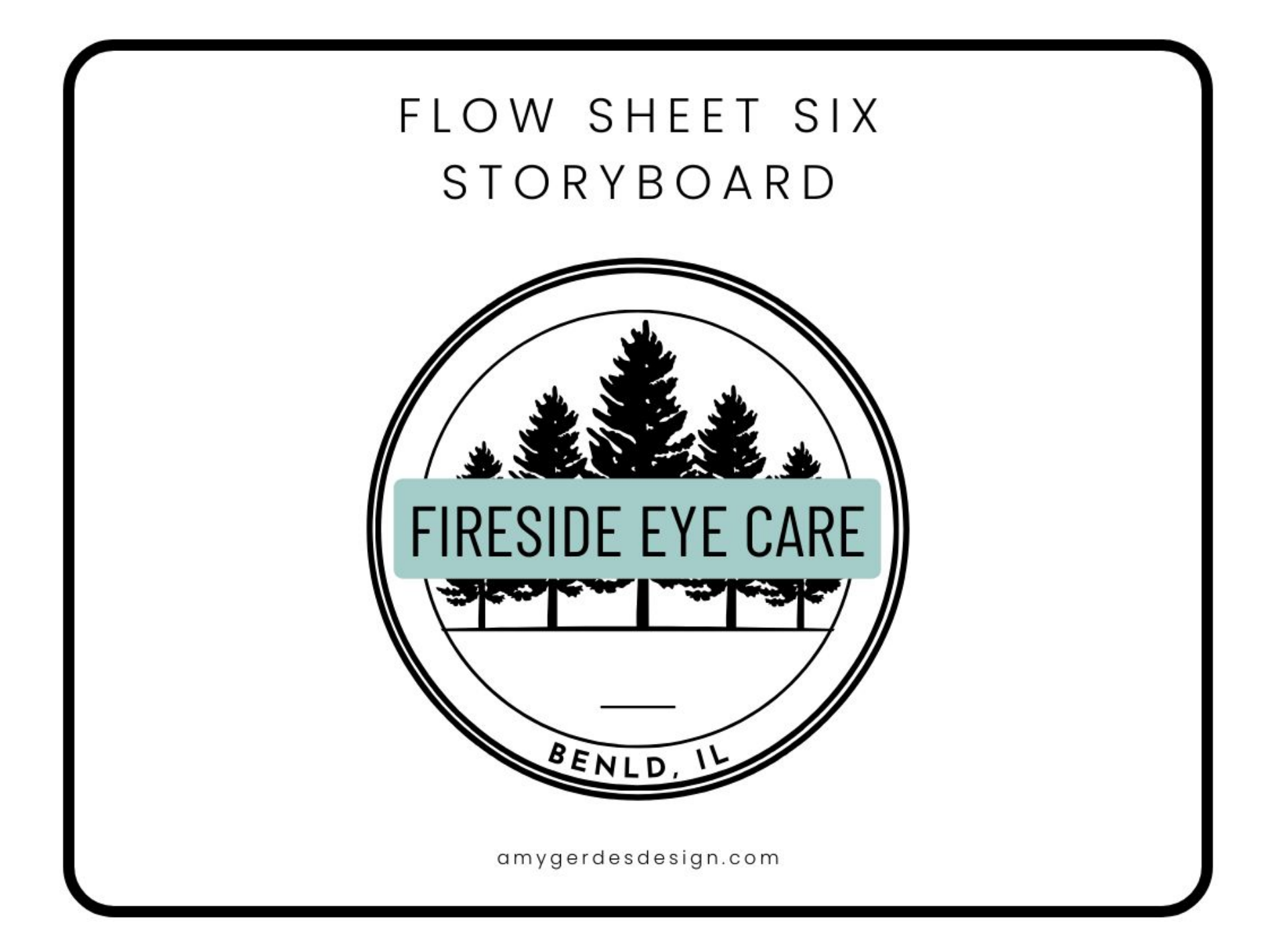

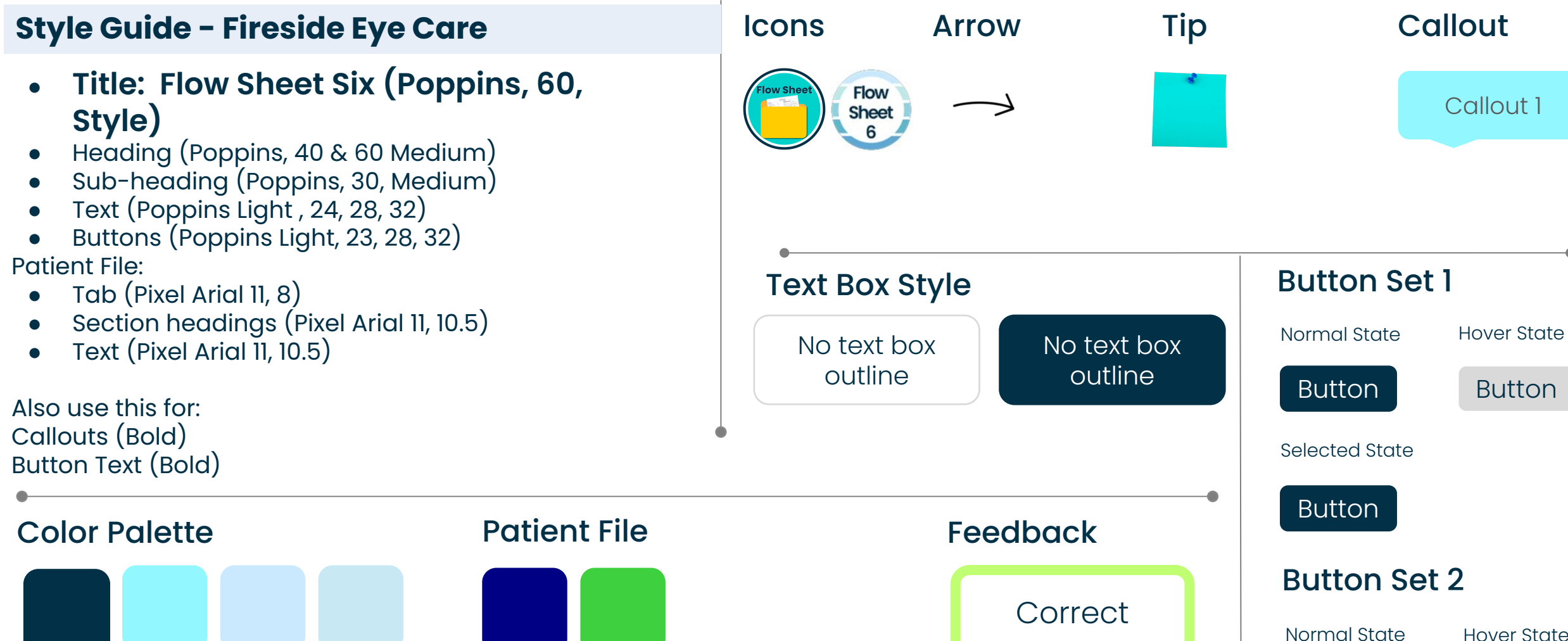

## Font Font

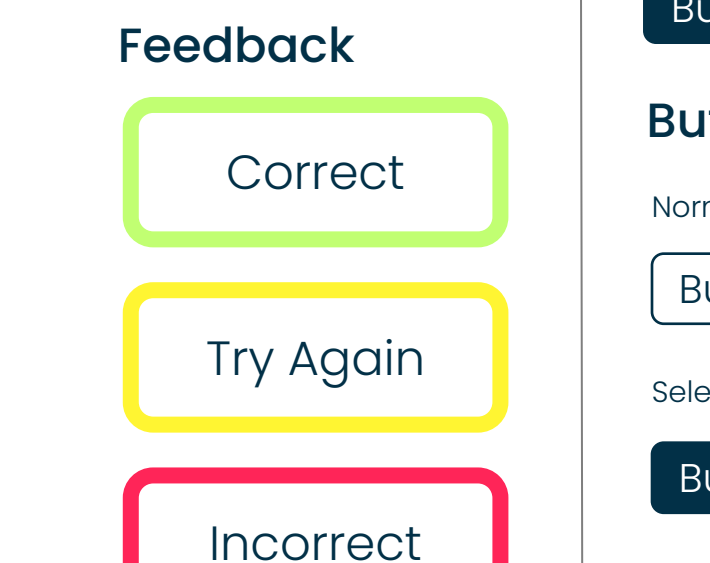

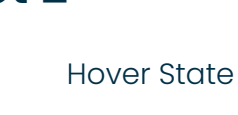

Button

Selected State

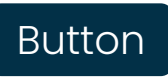

| Date:                                  | 08/01/24                                                                    | Graphics<br>and<br>Slide Text:       | •<br>•<br>•                                                                                       | File name: Child eye exam photo<br>Onboarding Program: Level 1<br>Flow Sheet Six Training | Client<br>logo: |  |
|----------------------------------------|-----------------------------------------------------------------------------|--------------------------------------|---------------------------------------------------------------------------------------------------|-------------------------------------------------------------------------------------------|-----------------|--|
| Course<br>Name:                        | Onboarding Program:<br>Level 1<br>Flow Sheet Six Training                   |                                      |                                                                                                   |                                                                                           | REALD           |  |
| Module #:                              | 1 Flow Sheet Six Training                                                   |                                      |                                                                                                   | Onboarding Program: Level 1                                                               |                 |  |
| Module<br>Section Title<br>(Subtopic): | A. Introduction                                                             |                                      |                                                                                                   |                                                                                           |                 |  |
| Slide/<br>Screen #<br>& Title:         | 1.1 Title Slide                                                             |                                      |                                                                                                   | Training                                                                                  |                 |  |
| Navigation:                            | • Learner selects "Start" button to advance to next slide                   |                                      |                                                                                                   | Start                                                                                     |                 |  |
| Interactivity<br>Notes:                |                                                                             | Narration/<br>Voiceover/<br>SoundFX: | Audi                                                                                              | o file: Ambient Full                                                                      |                 |  |
| Accessibility:                         | <ul> <li>Alt text for images</li> <li>Enable keyboard navigation</li> </ul> |                                      |                                                                                                   |                                                                                           |                 |  |
|                                        | • Enable Reyboard navigation<br>Animation: "Star<br>entr                    |                                      | "Start" button pulses. Text and start button fade in from left with 2.0 sec<br>entrance duration. |                                                                                           |                 |  |

| Date:                                  | 08/01/24                                                                                               | Gra<br>and<br>Slide |
|----------------------------------------|----------------------------------------------------------------------------------------------------|---------------------|
| Course<br>Name:                        | Onboarding Program:<br>Level 1                                                                         |                     |
|                                        | Flow Sheet Six Training                                                                                |                     |
| Module #:                              | 1 Flow Sheet Six Training                                                                              |                     |
| Module<br>Section Title<br>(Subtopic): | A.1. Setting the Scene                                                                                 |                     |
| Slide/<br>Screen #<br>& Title:         | 1.2 Setting the Scene                                                                                  |                     |
| Navigation:                            | <ul><li>Slide automatically advances</li><li>Previous button available</li></ul>                       |                     |
|                                        |                                                                                                    | Narı<br>Voic<br>Sou |
| Interactivity<br>Notes:                |                                                                                                    |                     |
| Accessibility:                         | <ul> <li>Alt text for images</li> <li>Enable keyboard navigation</li> <li>Closed captioning</li> </ul> | Anir                |

PhicsVideo name: Setting the Scenee Text:

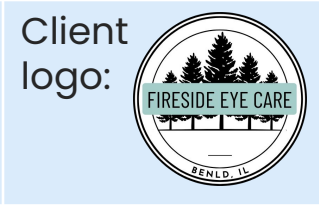

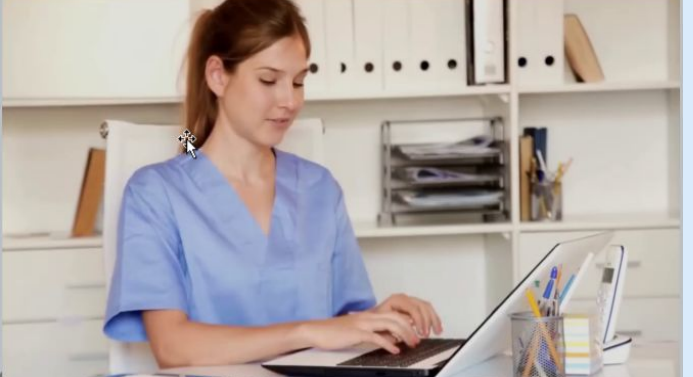

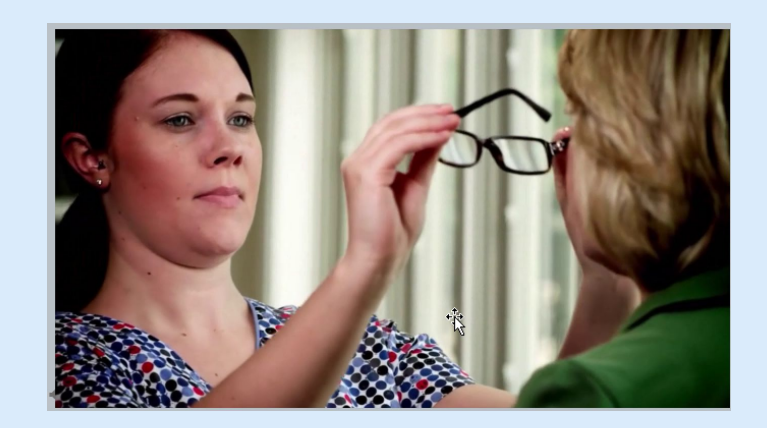

| ity   |                                                                                                    | Narration/<br>Voiceover/<br>SoundFX: | Narration file: Setting the Scene<br>Congratulations on your new position! As an optometric technician, you play a crucial<br>role in patient care. Today, you'll learn how to complete a Flow Sheet. This essential<br>document provides the doctor with vital eye measurements and patient information,<br>guiding the flow of the exam. It is completed before the patient's exam and placed in<br>their physical file. |
|-------|----------------------------------------------------------------------------------------------------|--------------------------------------|----------------------------------------------------------------------------------------------------|
| lity: | <ul><li>Alt text for images</li><li>Enable keyboard navigation</li><li>Closed captioning</li></ul> | Animation:                           | Video and narration play automatically                                                                                                    |

| Date:                                  | 08/01/24                                                                                               |
|----------------------------------------|----------------------------------------------------------------------------------------------------|
| Course<br>Name:                        | Onboarding Program:<br>Level 1<br>Flow Sheet Six Training                                              |
| Module #:                              | 1 Flow Sheet Six Training                                                                              |
| Module<br>Section Title<br>(Subtopic): | A.2. Setting the Scene                                                                                 |
| Slide/<br>Screen #<br>& Title:         | 1.3 Setting the Scene                                                                                  |
| Navigation:                            | <ul><li>Slide advances automatically</li><li>Previous button</li></ul>                                 |
| Interactivity<br>Notes:                |                                                                                                    |
| Accessibility:                         | <ul> <li>Alt text for images</li> <li>Enable keyboard navigation</li> <li>Closed captioning</li> </ul> |

Video name: Waiting Room Annoyed, Clipboard Waiting Room, Graphics Client Happy Female Patient logo: Narration file: Efficiently and Accurately Slide Text: Text: Efficiently, Accurately

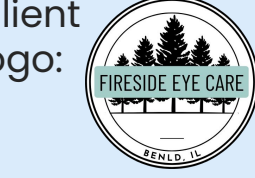

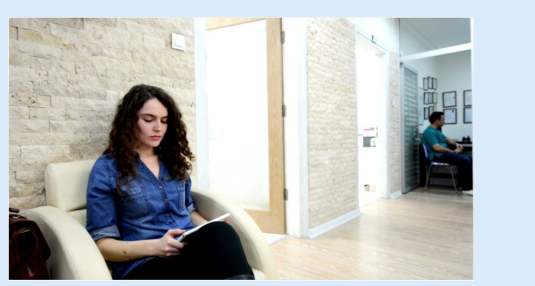

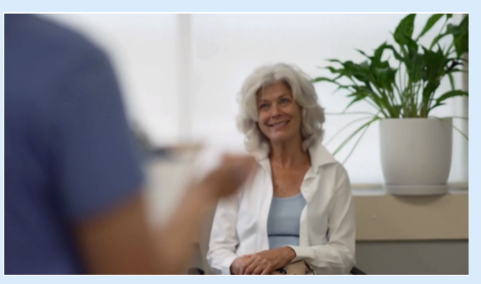

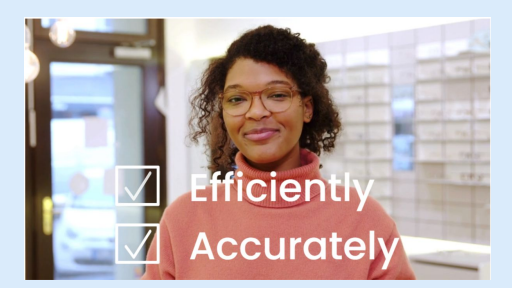

| Narration/ |
|------------|
| Voiceover/ |
| SoundFX:   |

and

Correctly completing the flow sheet is essential for ensuring a seamless patient appointment. Mistakes can lead to diagnostic errors and delays as doctors sift through online records to verify details, which can cause frustration for both patients and physicians. However, there's no need to worry. By following the steps outlined in Flow Sheet Six, you'll efficiently and accurately provide essential information, ultimately enhancing the overall patient experience.

Animation: Videos play automatically. Words and checkboxes fade in and out one at a time as narration reads the lines.

| Date:<br>Course                        | 08/01/24<br>Onboarding Program:                                                                                                    | Graphics<br>and<br>Slide Text:       | Narration file: Objectives<br>Image: Collection of glasses<br>Numbered buttons 1-6<br>Text:<br>• Flow Sheet Six Steps<br>• Click the number to reveal each<br>step of the Flow Sheet Six                                                                     | <ul> <li>1 - Compi</li> <li>2 - Recall</li> <li>3 - Last Ey</li> <li>4 - Conto</li> <li>5 - Cover</li> <li>6 - Last D</li> </ul> | rehensive or Intermediate?<br>Date & Doctor's Notes<br>ye Exam (LEE)<br>act Lens Prescription<br>Test & Pupil Measurements<br>vilated Fundascopic Eye Exam | Client<br>logo:          |  |
|----------------------------------------|----------------------------------------------------------------------------------------------------|--------------------------------------|----------------------------------------------------------------------------------------------------|----------------------------------------------------------------------------------------------------|----------------------------------------------------------------------------------------------------|--------------------------|--|
| vame:                                  | Flow Sheet Six Training                                                                                                    | 07/02/06/01                          |                                                                                                    |                                                                                                    |                                                                                                    |                          |  |
| Module #:                              | 1 Flow Sheet Six Training                                                                                                    | Flow Sheet                           | t Six Steps                                                                                                    |                                                                                                    |                                                                                                    |                          |  |
| Module<br>Section Title<br>(Subtopic): | B.I. Objectives                                                                                                    | Click the number to r                | reveal each step of the Flow Sheet Six                                                                                                    | 3                                                                                                    |                                                                                                    | f Contect Lent           |  |
| Slide/<br>Screen #<br>& Title:         | 1.4 Objectives                                                                                                    |                                      | 5                                                                                                    | 6                                                                                                    | Normal Hover                                                                                                    | Prescription<br>Selected |  |
| Navigation:                            | <ul> <li>Button block rectangle<br/>normal until voiceover ends<br/>(when timeline reaches Cue<br/>pt. 1)</li> <li>"Next" button is available to<br/>learner</li> <li>"Previous" button is<br/>available to learner</li> </ul> |                                      |                                                                                                    |                                                                                                    |                                                                                                    |                          |  |
| •                                      |                                                                                                    | Narration/<br>Voiceover/<br>SoundFX: | Audio file: Ambient 9.8s<br>There are six key steps to gather and document the necessary informat<br>the patient file onto the Flow Sheet. Click on each number to reveal the<br>corresponding step. Once all steps have been revealed, click 'Next' to pro- |                                                                                                    |                                                                                                    |                          |  |
| nteractivity<br>Notes:                 | Click to reveal:<br>• gray hover, blue text                                                                                                    |                                      | corresponding step. once (                                                                                                    |                                                                                                    | been revealed, click h                                                                                                    | lext to proceed.         |  |
|                                        | <ul> <li>Drue selected, white text</li> </ul>                                                                                                    | Animation:                           | Number layer hides to reveal text layer when clicked by user.                                                                                                    |                                                                                                    |                                                                                                    |                          |  |
| Accessibility:                         | <ul> <li>Alt text for images</li> <li>Enable keyboard navigation</li> <li>Closed captioning</li> </ul>                                                                                                    |                                      |                                                                                                    |                                                                                                    |                                                                                                    |                          |  |

08/01/24 Date:

| Course<br>Name:                        | Onboarding Program:<br>Level 1<br>Flow Sheet Six Training |
|----------------------------------------|-----------------------------------------------------------|
| Module #:                              | 1 Flow Sheet Six Training                                 |
| Module<br>Section Title<br>(Subtopic): | B.2. Objectives/Job Aid                                   |

Slide/ Screen #

& Title:

- Navigation: Scrolling panel •
  - Previous button available to • learner

1.5 Objectives/Job Aid

## Graphics and Slide Text:

- Image: Flow Sheet Six Job Aid Image: Flow Sheet • • •

Text:

• •

- Step 3 zoomed in
- Tip! Use the scroll panel to navigate this resource. Click the post-it to close the tip. Flow Sheet 6 icon for lightbox

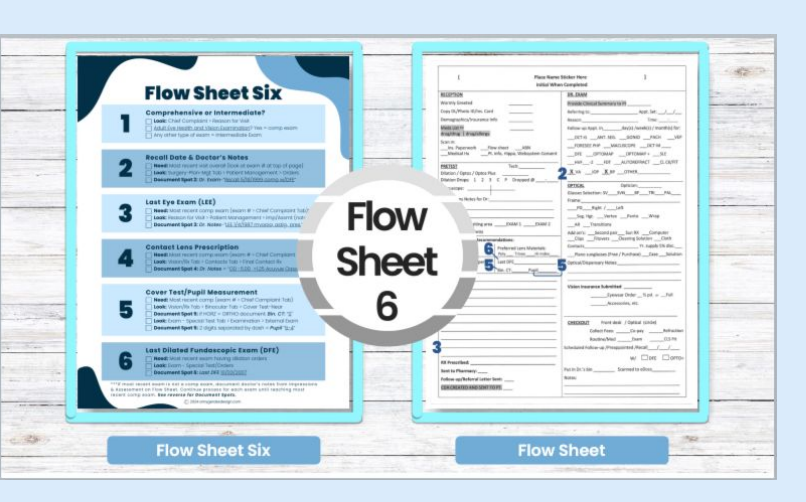

| ~   |                                                               |
|-----|---------------------------------------------------------------|
|     |                                                               |
|     |                                                               |
|     | Last Eve Exam (LEE)                                           |
| - 3 | Need: Most recent comp exam (exam # > Chief Complaint Tab)*** |
| -   | Document Spot 3: Dr. Notes-"LEE 1/4/1987 myopia, astigpres."  |
|     | Document Spot 3: Dr. Notes-"LEE 1/4/1987 myopia, astigpres."  |
|     | Document Spot 3: Dr. Notes-"LEE 1/4/1987 myopia, astig pres." |
|     | Document Spot 3: Dr. Notes-"LEE 1/4/1987 myopia, astigpres."  |

|                         | <ul> <li>Next button available to</li> </ul>                                                           |                        |                                                                                                    |
|-------------------------|----------------------------------------------------------------------------------------------------|------------------------|----------------------------------------------------------------------------------------------------|
|                         | learner                                                                                                | Narration/             | T2S file: T2S Flow Sheet 6                                                                                                    |
| Interactivity<br>Notes: |                                                                                                    | Voiceover/<br>SoundFX: | This job aid neatly organizes the six steps for completing the Flow Sheet Six. Checkboxes are<br>conveniently placed beside each task, allowing you to use the Flow Sheet as an interactive<br>checklist as you progress through your work. You can access this aid at any time throughout the<br>course by simply clicking the button located in the bottom right-hand corner. Please take a<br>moment to familiarize yourself with the job aid. When you are ready to proceed, click "Next."<br>When you are ready to proceed, click "Next." |
| Accessibility:          | <ul> <li>Alt text for images</li> <li>Enable keyboard navigation</li> <li>Closed captioning</li> </ul> | Animation:             | Post-it note fades in from right with tip about scroll bar with 1.00 duration.<br>Check boxes are highlighted with wipe entrance from left, wipe exit from left with 1.50 duration.<br>Flow Sheet Six logo zooms in from slide center.                                                                                                    |

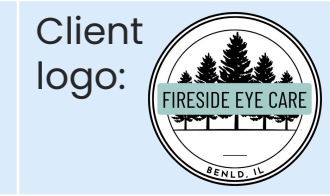

| Date:                                  | 08/01/24                                                                                                    | Graphics<br>and<br>Slide Text: |  |
|----------------------------------------|----------------------------------------------------------------------------------------------------|--------------------------------|--|
| Course<br>Name:                        | Onboarding Program:<br>Level 1<br>Flow Sheet Six Training                                                                           |                                |  |
| Module #:                              | 1 Flow Sheet Six Training                                                                                                    |                                |  |
| Module<br>Section Title<br>(Subtopic): | B.3. Objectives/Flow Sheet                                                                                                    |                                |  |
| Slide/<br>Screen #<br>& Title:         | 1.6 Objectives/Flow Sheet                                                                                                    |                                |  |
| Navigation:                            | <ul> <li>Scrolling panel</li> <li>Previous button available to<br/>learner</li> <li>Next button available to<br/>learner</li> </ul> | Narration/                     |  |
| Interactivity<br>Notes:                | Learner can click markers to<br>discover areas of Flow Sheet.                                                                       | Voiceover/<br>SoundFX:         |  |
| Accessibility:                         | <ul><li>Alt text for images</li><li>Enable keyboard navigation</li><li>Closed captioning</li></ul>                                  |                                |  |
|                                        |                                                                                                    | Animation                      |  |

Narration file: Text-to-Speech SI Flow Sheet Image: Young girl eye exam, flow Sheet 6 icon for lightbox Text: • Tip! Use the scroll bar to navigate this resource.

Click the post-it to close the tip.

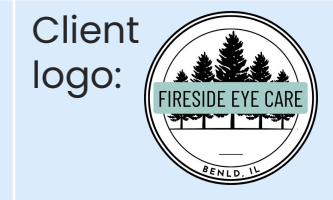

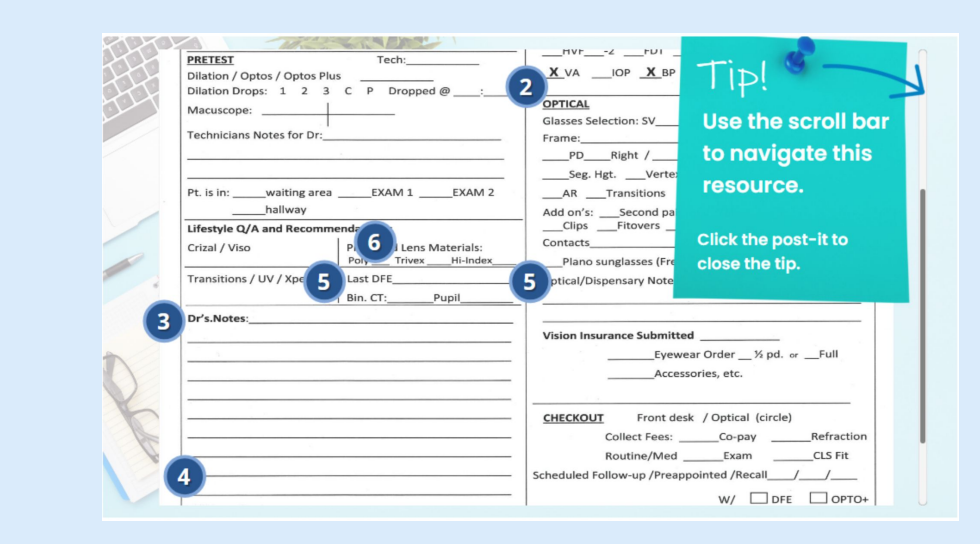

Introducing! Drum roll please. The Flow Sheet! You will notice even though there are six steps on the job aid, only steps two through six of the Flow Sheet Six correspond to specific sections of the Flow Sheet, which is the form you will complete for the patient file. Step 1, distinguishing between a comprehensive and an intermediate exam is not documented on the Flow Sheet. As you can see, Step 5, Cover Test and Pupil Measurement, is marked in two areas on the Flow Sheet, which is why it has two markers. When it is time to document, a file folder icon will be visible. You will click the file folder icon to access the Flow Sheet. Please click the markers to explore the Flow Sheet. Click "Next" when you are finished exploring.

ation:Markers pulse. Descriptive label of step is provided when clicked. 2: "Recall<br/>Date & Doctor's Notes," 3: "Last Eye Exam (LEE)," 4: "Contact Lens Prescription,"<br/>5: "Cover Test/Pupil Measurement," 6: "Dilation Orders"

| Date:                                  | 08/01/24                                                                                                    | Graphics<br>and<br>Slide Text:       | Narration file: T2S When does the eye exam begin<br>Image: Young girl eye exam<br>Text:<br>• When does an eye exam begin?<br>• A. When the diagnosis is presented?<br>• B In the exam room with the doctor?                                                                                                 | Client<br>logo:                                                       |  |  |
|----------------------------------------|----------------------------------------------------------------------------------------------------|--------------------------------------|----------------------------------------------------------------------------------------------------|-----------------------------------------------------------------------|--|--|
| Course<br>Name:                        | Onboarding Program:<br>Level 1<br>Flow Sheet Six Training                                                                                                    |                                      | C. Before seeing the doctor                                                                                                    | PENLD U                                                               |  |  |
| Module #:                              | 1 Flow Sheet Six Training                                                                                                    |                                      | When does an eye                                                                                                    |                                                                       |  |  |
| Module<br>Section Title<br>(Subtopic): | C.1 Activation                                                                                                    |                                      | A. When the diagnosis is presented                                                                                                    |                                                                       |  |  |
| Slide/<br>Screen #<br>& Title:         | 1.7 Activation                                                                                                    |                                      | B. In the exam room with the doctor                                                                                                    |                                                                       |  |  |
| Navigation:                            | <ul> <li>Learner selects A, B, or C.</li> <li>Choice A (try again) jumps to slide 1.10 for feedback to try</li> </ul>                                                                                                    |                                      | C. Before seeing the doctor                                                                                                    |                                                                       |  |  |
|                                        | <ul> <li>Ghoice B (try again) jumps to slide 1.7 for feedback to try again.</li> <li>Choice C jumps learner ahead to slide 1.9</li> <li>Button block rectangle hidden when voiceover ends</li> <li>Previous button goes to previous slide</li> </ul> | Narration/<br>Voiceover/<br>SoundFX: | As an optometric technician, you also play a vital role in the<br>process. Now that you understand when to complete the F<br>consider when the eye exam begins. Does it start when the<br>presented, in the exam room with the doctor, or before see<br>Choose A, B, or C when you have made your decision. | e patient exam<br>low Sheet, let's<br>diagnosis is<br>ing the doctor? |  |  |
|                                        |                                                                                                    | Animation:                           |                                                                                                    |                                                                       |  |  |
| Interactivity<br>Notes:                | •                                                                                                    |                                      |                                                                                                    |                                                                       |  |  |
| Accessibility:                         | <ul><li>Alt text for images</li><li>Enable keyboard navigation</li><li>Closed captioning</li></ul>                                                                                                    |                                      |                                                                                                    |                                                                       |  |  |

| Date:                                  | 08/01/24                                                                                                    | Graphics<br>and<br>Slide Text:       | Narratio<br>Image:<br>Text: | on file: T2S When does the eye exam begin<br>Young girl eye exam<br>When does an eye exam begin?<br>A. When the diagnosis is presented?<br>B. In the exam room with the doctor? (strikethroug | jh)    | Client<br>logo: |
|----------------------------------------|----------------------------------------------------------------------------------------------------|--------------------------------------|-----------------------------|----------------------------------------------------------------------------------------------------|--------|-----------------|
| Course<br>Name:                        | Onboarding Program:<br>Level 1<br>Flow Sheet Six Training                                                                                                    |                                      | •                           | When does an eye                                                                                                    |        |                 |
| Module #:                              | 1 Flow Sheet Six Training                                                                                                    |                                      |                             | exam begin?                                                                                                    | STED 1 |                 |
| Module<br>Section Title<br>(Subtopic): | C.2.a Activation-incorrect choice B                                                                                                    |                                      |                             | A. When the diagnosis is presented                                                                                                    |        |                 |
| Slide/<br>Screen #<br>& Title:         | 1.8 Activation                                                                                                    |                                      |                             | C. Before seeing the doctor                                                                                                    |        |                 |
| Navigation:                            | <ul> <li>Learner selects A or C.</li> <li>Choice A (incorrect) jumps to slide 1.12 for feedback to try again.</li> <li>Choice C (Correct) jumps to slide 1.11 for feedback to try again.</li> </ul> | Narration/<br>Voiceover/<br>SoundFX: |                             |                                                                                                    |        |                 |
| Interactivity<br>Notes:                | •                                                                                                    | Animation:                           |                             |                                                                                                    |        |                 |
| Accessibility:                         | <ul> <li>Alt text for images</li> <li>Enable keyboard navigation</li> <li>Closed captioning</li> </ul>                                                                                              |                                      |                             |                                                                                                    |        |                 |

| Date:                                  | 08/01/24                                                                                                    | Graphics<br>and<br>Slide Text:       | Narration file: T2S When does the eye exam begin<br>Image: Young girl eye exam<br>Text:<br>• When does an eye exam begin?<br>• A. When the diagnosis is presented? (strikethrough)<br>• B. In the exam room with the doctor?<br>• C. Before seeing the doctor | Client<br>logo: |
|----------------------------------------|----------------------------------------------------------------------------------------------------|--------------------------------------|----------------------------------------------------------------------------------------------------|-----------------|
| Course<br>Name:                        | Onboarding Program:<br>Level 1<br>Flow Sheet Six Training                                                                                                    |                                      | When does an eye                                                                                                    |                 |
| Module #:                              | 1 Flow Sheet Six Training                                                                                                    |                                      | exam begin?                                                                                                    |                 |
| Module<br>Section Title<br>(Subtopic): | C.3a. Activation incorrect choice A                                                                                                    |                                      | A. When the diagnosis is presented           B. In the exam room with the doctor                                                                                                    |                 |
| Slide/<br>Screen #<br>& Title:         | 1.9 Activation                                                                                                    |                                      | C. Before seeing the doctor                                                                                                    |                 |
| Navigation:                            | <ul> <li>Learner selects B or C.</li> <li>Choice B (incorrect) jumps to slide 1.12 for feedback to try again.</li> <li>Choice C (Correct) jumps to slide 111 for feedback to try</li> </ul> | Narration/<br>Voiceover/<br>SoundFX: |                                                                                                    |                 |
|                                        | again.                                                                                                    | Animation:                           |                                                                                                    |                 |
| Interactivity<br>Notes:                | •                                                                                                    |                                      |                                                                                                    |                 |
| Accessibility:                         | <ul> <li>Alt text for images</li> <li>Enable keyboard navigation</li> <li>Closed captioning</li> </ul>                                                                                      |                                      |                                                                                                    |                 |

| Date:                                  | 08/01/24                                                                                               | Graphics<br>and<br>Slide Text: | Narration file: Choice B Try Again<br>Image: Clean sky blue desk<br>Text:<br>• Sorry, try again.<br>• Choice B, or "in the exam room with the doctor" is incorrect. Please try again. |
|----------------------------------------|----------------------------------------------------------------------------------------------------|--------------------------------|----------------------------------------------------------------------------------------------------|
| Course<br>Name:                        | Onboarding Program:<br>Level 1<br>Flow Sheet Six Training                                              |                                |                                                                                                    |
| Module #:                              | 1 Flow Sheet Six Training                                                                              |                                | Sorry try again                                                                                                    |
| Module<br>Section Title<br>(Subtopic): | C.2a.1. Feedback: Try Again (B)                                                                        |                                | Choice B, or "in the exam room with the<br>doctor" is incorrect. Please try again.                                                                                                    |
| Slide/<br>Screen #<br>& Title:         | 1.10 Activation                                                                                        |                                | Try again                                                                                                    |
| Navigation:                            | <ul><li>Learner clicks "Try again" button</li><li>Slide returns to 1.8.</li></ul>                      | Noumention                     | Chaice D or "in the every reary with the dester" is incorrect. Plagae try again                                                                                                    |
| Interactivity<br>Notes:                |                                                                                                    | Voiceover/<br>SoundFX:         | Choice B, or in the exam room with the doctor is incorrect. Piedse try again.                                                                                                    |
| Accessibility:                         | <ul> <li>Alt text for images</li> <li>Enable keyboard navigation</li> <li>Closed captioning</li> </ul> | Animation:                     |                                                                                                    |

| Date:                                  | 08/01/24                                                                    | Graphics<br>and<br>Slide Text:                                                                                                    | Narration file: Text-to-Speech Correct<br>Image: Clean sky blue desk<br>Text: Great job! | Client<br>logo:                                         |  |
|----------------------------------------|-----------------------------------------------------------------------------|----------------------------------------------------------------------------------------------------|------------------------------------------------------------------------------------------|---------------------------------------------------------|--|
| Name:                                  | Level 1<br>Flow Sheet Six Training                                          |                                                                                                    |                                                                                          |                                                         |  |
| Module #:                              | 1 Flow Sheet Six Training                                                   |                                                                                                    |                                                                                          |                                                         |  |
| Module<br>Section Title<br>(Subtopic): | C.4a. Feedback: Great Job!                                                  |                                                                                                    | Great job!                                                                               |                                                         |  |
| Slide/<br>Screen #<br>& Title:         | 1.9 Activation                                                              |                                                                                                    |                                                                                          |                                                         |  |
| Navigation:                            | Slide automatically jumps to 1.14.                                          | Narration                                                                                                    | Chains C before easing the destar is the correct chained A                               | a an antomatria                                         |  |
| Interactivity<br>Notes:                |                                                                             | Voiceover/<br>SoundFX: Choice C, before seeing the doctor, is the correct choice! As a<br>technician, you will be completing the Flow Sheet BEFORE the<br>and administering the pre-test exam WHEN the patient arrive<br>front line in providing an exceptional patient care experience<br>begins with you! |                                                                                          | ne patient visit,<br>ives. YOU are the<br>ice. The exam |  |
| Accessibility:                         | <ul> <li>Alt text for images</li> <li>Enable keyboard navigation</li> </ul> |                                                                                                    |                                                                                          |                                                         |  |
|                                        | • Closed captioning                                                         | Animation:                                                                                                    |                                                                                          |                                                         |  |

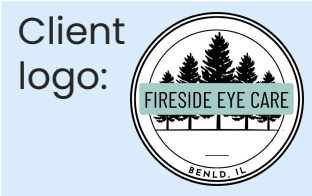

| Date:                                  | 08/01/24                                                                 | Graphics<br>and<br>Slide Text: | Narration file: Text-to-Speech Correct<br>Image: Clean sky blue desk<br>Text:<br>• You are incorrect.<br>• The correct answer is C, "before the exam."                                                                          | ient<br>go:                        |
|----------------------------------------|--------------------------------------------------------------------------|--------------------------------|----------------------------------------------------------------------------------------------------|------------------------------------|
| Name:                                  | Level 1<br>Flow Sheet Six Training                                       |                                |                                                                                                    |                                    |
| Module #:                              | 1 Flow Sheet Six Training                                                |                                | You are incorrect                                                                                                    |                                    |
| Module<br>Section Title<br>(Subtopic): | C.4b. Feedback: Incorrect                                                |                                | The correct answer is C, "before the exam."                                                                                                    |                                    |
| Slide/<br>Screen #<br>& Title:         | 1.12 Activation                                                          |                                |                                                                                                    |                                    |
| Navigation:                            | Slide automatically jumps to 1.14.                                       | Narration/                     | Sorry, you are incorrect. The correct answer is C, "before the exam." As an                                                                                                    | n optometric                       |
| Interactivity<br>Notes:                |                                                                          | Voiceover/<br>SoundFX:         | technician, you will be completing the Flow Sheet BEFORE the patient visi<br>administering the pre-test exam WHEN the patient arrives. YOU are the fi<br>providing an exceptional patient care experience. The exam begins with | it, and<br>ront line in<br>1, You! |
| Accessibility:                         | <ul><li>Alt text for images</li><li>Enable keyboard navigation</li></ul> |                                |                                                                                                    |                                    |
|                                        | Closed captioning                                                        | Animation:                     |                                                                                                    |                                    |

| Date:<br>Course                        | 08/01/24<br>Onboarding Program:                                                   | Graphics<br>and<br>Slide Text:       | Graphics       Narration file: Choice A Try Again         Image: Clean sky blue desk         Text:         • Sorry, try again.         • Choice A, when the diagnosis is presented, was incorrect because the diagnosis is usually presented at the end of the exam. |                          |
|----------------------------------------|-----------------------------------------------------------------------------------|--------------------------------------|----------------------------------------------------------------------------------------------------|--------------------------|
| Name:                                  | Flow Sheet Six Training                                                           |                                      |                                                                                                    |                          |
| Module #:                              | 1 Flow Sheet Six Training                                                         |                                      |                                                                                                    |                          |
| Module<br>Section Title<br>(Subtopic): | C.3a.1. Feedback: Try Again (A)                                                   |                                      | Sorry, try again.<br>Choice A, when the diagnosis is presented, was                                                                                                    |                          |
| Slide/<br>Screen #<br>& Title:         | 1.13 Activation                                                                   |                                      | presented at the end of the exam. Try again                                                                                                    |                          |
| Navigation:                            | <ul><li>Learner clicks "Try again" button</li><li>Slide returns to 1.9.</li></ul> |                                      |                                                                                                    |                          |
| Interactivity<br>Notes:                |                                                                                   | Narration/<br>Voiceover/<br>SoundFX: | Choice A is incorrect. Choosing the answer "when the diag<br>presented," was incorrect because the diagnosis is usually<br>the end of the exam. Please try again.                                                                                                    | nosis is<br>presented at |
| Accessibility:                         | <ul><li>Alt text for images</li><li>Enable keyboard navigation</li></ul>          |                                      |                                                                                                    |                          |
|                                        | Closed captioning                                                                 | Animation:                           |                                                                                                    |                          |

| Date:                                  | 08/01/24                                                                                                   | Graphics<br>and<br>Slide Text:       | Narration file: Choice B Try Again<br>Image: BackgroundComputer monitor<br>Text:<br>• Enter your name to begin!<br>• FIRESIDE EYE CARE | Client<br>logo: |
|----------------------------------------|----------------------------------------------------------------------------------------------------|--------------------------------------|----------------------------------------------------------------------------------------------------|-----------------|
| Course<br>Name:                        | Onboarding Program:<br>Level 1<br>Flow Sheet Six Training                                                  |                                      | <ul> <li>Iype your first name.</li> <li>OPTOMETRIC TECHNICIAN</li> </ul>                                                               | BENILD II       |
| Module #:                              | 1 Flow Sheet Six Training                                                                                  |                                      |                                                                                                    |                 |
| Module<br>Section Title<br>(Subtopic): | D. Buy In for learner                                                                                      |                                      | Enter your name<br>to begin!                                                                                                    |                 |
| Slide/<br>Screen #<br>& Title:         | 1.14 Setting the Scene                                                                                     | FIRI<br>Type                         | FIRESIDE EYE CARE<br>Type your first name.                                                                                             | ARE<br>Ime.     |
| Navigation:                            | <ul> <li>Continue button to<br/>advance slide</li> <li>Previous button available to<br/>learner</li> </ul> |                                      | OPTOMETRIC TECHNICIAN                                                                                                    |                 |
| Interactivity<br>Notes:                | <ul> <li>Add text entry field to name<br/>tag</li> </ul>                                                   | Narration/<br>Voiceover/<br>SoundFX: | Are you ready? Enter your first name to begin!                                                                                         |                 |
| Accessibility:                         | <ul><li>Alt text for images</li><li>Enable keyboard navigation</li><li>Closed captioning</li></ul>         |                                      |                                                                                                    |                 |
|                                        |                                                                                                    | Animation:                           |                                                                                                    |                 |

| Date:                                  | 08/01/24<br>Onboarding Program:                                             | Graphics<br>and<br>Slide Text:       | Narration file: none<br>Image: Teal scope<br>Text:<br>• Step 1<br>• Comprehensive or Intermediate? | Client<br>logo: |
|----------------------------------------|-----------------------------------------------------------------------------|--------------------------------------|----------------------------------------------------------------------------------------------------|-----------------|
| Name:                                  | Level 1<br>Flow Sheet Six Training                                          |                                      |                                                                                                    |                 |
| Module #:                              | 1 Flow Sheet Six Training                                                   |                                      | Step 1                                                                                             |                 |
| Module<br>Section Title<br>(Subtopic): | E. Comprehensive or Intermediate<br>title slide                             |                                      | Comprehensive                                                                                      |                 |
| Slide/<br>Screen #<br>& Title:         | 2.1 Step 1: Comprehensive or<br>Intermediate?                               | or Inte                              | or Intermediate?                                                                                   |                 |
| Navigation:                            | • Slide auto advances                                                       |                                      |                                                                                                    |                 |
| Interactivity<br>Notes:                |                                                                             | Narration/<br>Voiceover/<br>SoundFX: | Ambient Corporate Inspiring (Short 1) plays                                                        |                 |
| Accessibility:                         | <ul> <li>Alt text for images</li> <li>Enable keyboard navigation</li> </ul> |                                      |                                                                                                    |                 |
|                                        |                                                                             | Animation:                           |                                                                                                    |                 |

| Date:                                  | 08/01/24                                                                 | Graphics<br>and<br>Slide Text:       | Video file: Comprehensive Definition Video Scene 2<br>Text:<br>• Enter your name to begin!<br>• Adult Eye Health and Vision Exam<br>• Often an annual examination                                                                                                    | Client<br>logo:                                                                               |
|----------------------------------------|--------------------------------------------------------------------------|--------------------------------------|----------------------------------------------------------------------------------------------------|-----------------------------------------------------------------------------------------------|
| Course<br>Name:                        | Onboarding Program:<br>Level 1<br>Flow Sheet Six Training                | ondo roxe.                           |                                                                                                    | BENLD LL                                                                                      |
| Module #:                              | 1 Flow Sheet Six Training                                                |                                      | Section                                                                                                    |                                                                                               |
| Module<br>Section Title<br>(Subtopic): | E.1. Comprehensive Exam Definition                                       |                                      |                                                                                                    |                                                                                               |
| Slide/<br>Screen #<br>& Title:         | 2.2 Comprehensive Exam                                                   |                                      | Comprehensive Exam                                                                                                    |                                                                                               |
| Navigation:                            | <ul> <li>Slide automatically<br/>advances</li> </ul>                     |                                      | <ul> <li>Adult Eye Health and Vision Exam</li> <li>Often an annual examination</li> <li>A complete visual exam checking the overall health of the eye, refractive eye errors, and screening for common eye diseases.</li> </ul>                                                                                                    |                                                                                               |
| Interactivity<br>Notes:                |                                                                          | Narration/<br>Voiceover/<br>SoundFX: | Step 1 of the Flow Sheet Six is distinguishing between a comprehensive exam and an intermediate exam<br>comprehensive exam is referred to as an adult eye health and vision exam. This exam is often an annu<br>glasses or contact prescriptions are prescribed or renewed. It is a complete visual exam that checks the<br>addition to identifying any refractive eye errors, and screening for common eye diseases. | m. In the patient file a<br>Jal examination during which<br>The overall health of the eye, in |
| Accessibility:                         | <ul><li>Alt text for images</li><li>Enable keyboard navigation</li></ul> |                                      |                                                                                                    |                                                                                               |
|                                        | <ul> <li>Closed captioning</li> </ul>                                    | Animation:                           |                                                                                                    |                                                                                               |

| Date:                                  | 08/01/24                                                                                               | Graphics<br>and<br>Slide Text:       | Video file: Intermediate Definition Video Scene 2<br>Text:<br>Intermediate Exam<br>Referred to as "Inter" exam<br>Often an emergency or issue needing immediate attention                                                                                                    | Client<br>logo:                                                  |
|----------------------------------------|----------------------------------------------------------------------------------------------------|--------------------------------------|----------------------------------------------------------------------------------------------------|------------------------------------------------------------------|
| Course<br>Name:                        | Onboarding Program:<br>Level 1<br>Flow Sheet Six Training                                              |                                      | A new or existing condition not necessarily relating to the primary diagnosis.                                                                                                    | SENILD U                                                         |
| Module #:                              | 1 Flow Sheet Six Training                                                                              |                                      |                                                                                                    |                                                                  |
| Module<br>Section Title<br>(Subtopic): | E.2. Intermediate Exam Definition                                                                      |                                      |                                                                                                    |                                                                  |
| Slide/<br>Screen #<br>& Title:         | 2.3 Intermediate Exam                                                                                  |                                      | Intermediate Exam                                                                                                    |                                                                  |
| Navigation:                            | <ul> <li>Slide automatically<br/>advances</li> </ul>                                                   |                                      | <ul> <li>Often an emergency or issue needing immediate attention</li> <li>A new or existing condition not necessarily relating to the primary diagnosis.</li> </ul>                                                                                                    |                                                                  |
| nteractivity<br>Notes:                 |                                                                                                    | Narration/<br>Voiceover/<br>SoundFX: | An intermediate exam is often referred to in the patient file as an "inter" exam. This type of e<br>due to an emergency or an issue needing immediate attention. Intermediate exams focus<br>condition not necessarily relating to the primary diagnosis. For example, a new condition m<br>sensitivity to light or an eye infection caused by a scratch on the eye. | xam is often scheduled<br>on a new or existing<br>ay be a sudden |
| Accessibility:                         | <ul> <li>Alt text for images</li> <li>Enable keyboard navigation</li> <li>Closed captioning</li> </ul> |                                      |                                                                                                    |                                                                  |
|                                        |                                                                                                    | Animation:                           |                                                                                                    |                                                                  |

| Date:                                  | 08/01/24                                                                                               | Graphics<br>and<br>Slide Text:       | Image file: Tech working on laptop<br>Text:<br>• You open the online patient file. The first exam type is Adult Eye Health and Vis<br>Examination. Is this exam a comprehensive or an intermediate exam?<br>• Comprehensive / Intermediate<br>• Comprehensive is correct! / Incorrect. Try again!  | sion Client<br>logo:                                                                                                    |
|----------------------------------------|----------------------------------------------------------------------------------------------------|--------------------------------------|----------------------------------------------------------------------------------------------------|----------------------------------------------------------------------------------------------------|
| Name:                                  | Level 1<br>Flow Sheet Six Training                                                                     | _                                    |                                                                                                    | PERIO L                                                                                                    |
| Module #:                              | 1 Flow Sheet Six Training                                                                              |                                      |                                                                                                    |                                                                                                    |
| Module<br>Section Title<br>(Subtopic): | E.3. Comp or Inter Knowledge<br>Check Q1                                                               | You ope<br>is <b>Adult</b><br>exam a | n the online patient file. The first exam type<br>Eye Health and Vision Examination. Is this<br>comprehensive or an intermediate exam?                                                                                                    | Comprehensive is correct!                                                                                                    |
| Slide/<br>Screen #<br>& Title:         | 2.4 Knowledge Check                                                                                    |                                      |                                                                                                    |                                                                                                    |
| Navigation:                            | <ul> <li>Slide automatically<br/>advances</li> </ul>                                                   | Com                                  | prehensive Intermediate                                                                                                    | Incorrect. Try again!                                                                                                    |
| Interactivity<br>Notes:                |                                                                                                    | Narration/<br>Voiceover/<br>SoundFX: | Now, let's test your knowledge on distinguishing between a comprehensive and intern<br>choose Comprehensive or Intermediate. Are you ready? Let's begin! Question number<br>exam type is Adult Eye Health and Vision Examination. Is this exam a comprehensive of<br>button to choose your answer. | mediate exam. Listen to the question and<br>r one. You open the online patient file. The first<br>or an intermediate exam? Please click the |
| Accessibility: •                       | <ul> <li>Alt text for images</li> <li>Enable keyboard navigation</li> <li>Closed captioning</li> </ul> |                                      |                                                                                                    |                                                                                                    |
|                                        |                                                                                                    | Animation:                           |                                                                                                    |                                                                                                    |

| Date:                                  | 08/01/24                                                                                           | Graphics<br>and<br>Slide Text:       | Image file: Mr, Jonas dilation<br>Text:<br>Mr. Jonas has suddenly developed a sensitivity<br>comprehensive exam or an intermediate exam<br>Comprehensive / Intermediate | r to light. Would this exam be considered a<br>n?                       | Client<br>logo:                      |
|----------------------------------------|----------------------------------------------------------------------------------------------------|--------------------------------------|----------------------------------------------------------------------------------------------------|-------------------------------------------------------------------------|--------------------------------------|
| Course<br>Name:                        | Onboarding Program:<br>Level 1<br>Flow Sheet Six Training                                          |                                      | Comprehensive is correct! / Incorrect. Try agai                                                                                                    | n!                                                                      | BERLE LL                             |
| Module #:                              | 1 Flow Sheet Six Training                                                                          | 1                                    |                                                                                                    |                                                                         | <u>f</u>                             |
| Module<br>Section Title<br>(Subtopic): | E.4. Comp or Inter Knowledge<br>Check Q2                                                           | Mr. Jon<br>light. W<br>compr         | as has suddenly developed a sensiti<br>ould this exam be considered a<br>ehensive exam or an intermediate ex                                                            | vity to Intermedia<br>kam?                                              | te is correct!                       |
| Slide/<br>Screen #<br>& Title:         | 2.5 Knowledge Check                                                                                |                                      |                                                                                                    |                                                                         | Try again!                           |
| Navigation:                            | <ul> <li>Slide automatically<br/>advances</li> </ul>                                               | Con                                  | iprenensive intermedic                                                                                                    |                                                                         |                                      |
| Interactivity<br>Notes:                |                                                                                                    | Narration/<br>Voiceover/<br>SoundFX: | You are doing great! Now for question<br>a sensitivity to light. Is this exam a co-<br>click the button to choose your answ                                             | n number two. Mr. Jonas has su<br>mprehensive or an intermediat<br>ver. | uddenly developed<br>te exam? Please |
| Accessibility:                         | <ul><li>Alt text for images</li><li>Enable keyboard navigation</li><li>Closed captioning</li></ul> |                                      |                                                                                                    |                                                                         |                                      |
|                                        |                                                                                                    | Animation:                           |                                                                                                    |                                                                         |                                      |

| Date:                                  | 08/01/24                                                                                               | Graphics<br>and<br>Slide Text:       |
|----------------------------------------|----------------------------------------------------------------------------------------------------|--------------------------------------|
| Course<br>Name:                        | Onboarding Program:<br>Level 1<br>Flow Sheet Six Training                                              | N,                                   |
| Module #:                              | 1 Flow Sheet Six Training                                                                              | Mrs                                  |
| Module<br>Section Title<br>(Subtopic): | E.5. Comp or Inter Knowledge<br>Check Q3                                                               | year<br>visio<br>this d              |
| Slide/<br>Screen #<br>& Title:         | 2.6 Knowledge Check                                                                                    |                                      |
| Navigation:                            | • Slide automatically advances                                                                         |                                      |
| Interactivity<br>Notes:                |                                                                                                    | Narration/<br>Voiceover/<br>SoundFX: |
| Accessibility:                         | <ul> <li>Alt text for images</li> <li>Enable keyboard navigation</li> <li>Closed captioning</li> </ul> |                                      |
|                                        |                                                                                                    | Animation:                           |

You're doing fantastic! Here's your final question: Mrs. Larson has her appointment at 3:00 for her annual check-up. She's been using her "readers" more frequently but hasn't reported any other vision concerns. Is this exam a comprehensive or an intermediate exam? Please click the button to choose your answer.

Mrs. Larson has an appointment at 3:00 for a yearly exam. She indicates she has no

changes in vision other than using her "readers" more often. Is this a comprehensive or an

Incorrect. Try again!

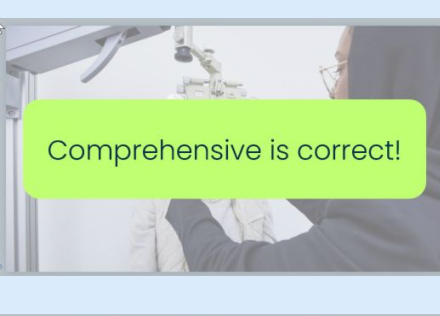

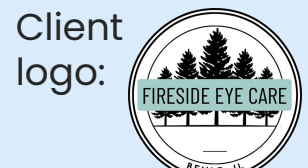

Mrs. Larson has an appointment at 3:00 for a

Image file: Mrs Larson eye exam

intermediate exam?

Comprehensive / Intermediate

Comprehensive is correct! / Incorrect. Try again!

Text:

yearly exam. She indicates she has no changes in vision other than using her "readers" more often. Is this a comprehensive or an intermediate exam?

Comprehensive Intermediate

tion/ over/ FX:

| Date:                                  | 08/01/24                                                                                               | Graphics<br>and<br>Slide Text:                                                                                    | <ul> <li>Image file: Laptop on table, Flow Sheet, Flow Sheet Six Job Aid</li> <li>Text: <ul> <li>Please ensure that you have blank copies of the items shown ready to complete the remainder of the course. Any necessary copies can be obtained at the front desk.</li> <li>Flow Sheet</li> </ul> </li> </ul> | Client<br>logo: |
|----------------------------------------|----------------------------------------------------------------------------------------------------|----------------------------------------------------------------------------------------------------|----------------------------------------------------------------------------------------------------|-----------------|
| Course                                 | Onboarding Program:<br>Level 1                                                                         |                                                                                                    | <ul> <li>Press the continue button when you are ready to proceed.</li> </ul>                                                                                                    | AENLD. U        |
| Nume.                                  | Flow Sheet Six Training                                                                                |                                                                                                    | The second second second second second second second second second second second second second second second se                                                                                                    |                 |
| Module #:                              | 1 Flow Sheet Six Training                                                                              |                                                                                                    | Please ensure that you have                                                                                                    |                 |
| Module<br>Section Title<br>(Subtopic): | E.6. Preparation for following slides                                                                  |                                                                                                    | blank copies of the items<br>shown ready to complete the<br>remainder of the course. Any                                                                                                    |                 |
| Slide/<br>Screen #<br>& Title:         | 2.7 Preparation for Flow Sheet                                                                         | necessary copies car<br>obtained at the front<br>Press the continue butto<br>you are ready to proceed<br>Continue | obtained at the front desk.  Press the continue button when you are ready to proceed.                                                                                                    |                 |
| Navigation:                            | • Continue button                                                                                      |                                                                                                    | Continue                                                                                                    |                 |
| Interactivity<br>Notes:                |                                                                                                    | Narration/<br>Voiceover/<br>SoundFX:                                                                              | Audio File: Ambient Full 1                                                                                                    |                 |
| Accessibility:                         | <ul> <li>Alt text for images</li> <li>Enable keyboard navigation</li> <li>Closed captioning</li> </ul> |                                                                                                    |                                                                                                    |                 |
|                                        |                                                                                                    | Animation:                                                                                                    |                                                                                                    |                 |

| Date:                                  | 08/01/24                                                                                           | Graphics<br>and<br>Slide Text:       | Image file: Optometrist hand eye exam<br>Text:<br>• Step 2<br>• Recall Date & Doctor's Notes | Client<br>logo: |
|----------------------------------------|----------------------------------------------------------------------------------------------------|--------------------------------------|----------------------------------------------------------------------------------------------|-----------------|
| Course<br>Name:                        | Onboarding Program:<br>Level 1                                                                     |                                      |                                                                                              | SENID L         |
| Module #:                              | Flow Sheet Six Training <b>1 Flow Sheet Six Training</b>                                           |                                      | Stop 2                                                                                       |                 |
| Module<br>Section Title<br>(Subtopic): | F. Recall Date & Doctor's Notes                                                                    |                                      | Recall Date                                                                                  |                 |
| Slide/<br>Screen #<br>& Title:         | 3.1 Step 2: Recall Date & Doctor's<br>Notes                                                        |                                      | & Doctor's Notes                                                                             |                 |
| Navigation:                            | <ul> <li>Slide automatically<br/>advances</li> </ul>                                               |                                      |                                                                                              |                 |
| Interactivity<br>Notes:                |                                                                                                    | Narration/<br>Voiceover/<br>SoundFX: | Audio file: Ambient 4s                                                                       |                 |
| Accessibility:                         | <ul><li>Alt text for images</li><li>Enable keyboard navigation</li><li>Closed captioning</li></ul> |                                      |                                                                                              |                 |
|                                        |                                                                                                    | Animation:                           |                                                                                              |                 |

| Date:                                  | 08/01/24                                                                                               | Graphics<br>and<br>Slide Text:       | Narration file: T2S 1: Pt File Review<br>Image: Fireside Logo, FS6 Button to Lightbox<br>Text:<br>File tabs<br>Chief Complaint     Chief Complaint     Vision/Rx     Vision/Rx     Exam - Special Test     Surgery - Plan - Mgmt     Images - Drawings     Full View     Full View                                                                                                    |
|----------------------------------------|----------------------------------------------------------------------------------------------------|--------------------------------------|----------------------------------------------------------------------------------------------------|
| Course<br>Name:                        | Onboarding Program:<br>Level 1<br>Flow Sheet Six Training                                              |                                      | Patient Hx - ROS     Exam 2 of 2  Exam 2 of 2  Exam 2 of 2                                                                                                    |
| Module #:                              | 1 Flow Sheet Six Training                                                                              |                                      | Ohlef Completh.t. Peterst Hz - PICE Vision - Piz Ezem - Opeoiel Teet Burgery - Pien -Ngast Issayes - Drewings Pull View                                                                                                    |
| Module<br>Section Title<br>(Subtopic): | F.1. Introduction to patient file                                                                      |                                      |                                                                                                    |
| Slide/<br>Screen #<br>& Title:         | 3.1 Intro to Online Patient File                                                                       |                                      | FIRESIDE EYE CARE                                                                                                    |
| Navigation:                            | <ul> <li>Slide automatically<br/>advances</li> </ul>                                                   |                                      | BENLD, IL<br>6                                                                                                    |
| Interactivity<br>Notes:                | • FS6 Button to Lightbox                                                                               | Narration/<br>Voiceover/<br>SoundFX: | Before we begin Step 2, let's review an online patient file. The online patient file features tabs<br>along the top of the screen, each leading to additional information. The tabs, layout, and font<br>are identical to those used in Exam Writer, the software program Fireside Eyecare utilizes for<br>recording and storing patient files. The Flow Sheet Six job aid will be conveniently located in the<br>bottom corner of most slides in case you ever need assistance. |
| Accessibility:                         | <ul> <li>Alt text for images</li> <li>Enable keyboard navigation</li> <li>Closed captioning</li> </ul> |                                      | Please click next to continue.                                                                                                    |
|                                        |                                                                                                    | Animation:                           | <ul> <li>All tabs are animated to wipe in every .75s beginning when timeline starts.</li> <li>Highlighter wipes in for 6.25s timed to narration.</li> <li>Arrow on arc down motion path for 1.25s timed to narration.</li> </ul>                                                                                                    |

| Date:                                  | 08/01/24                                                                                               | Graphics<br>and<br>Slide Text:       | Narration files: Text to Speech: 3.2 Recall 1- Path &<br>Look for exam date, Text to Speech: 3.2.2 Recall Scroll<br>to Pt Mgmt, Text to Speech: 3.2.2 Recall explanation &<br>click red file icon,<br>Image: Fireside Logo, FS6 Button to Lightbox<br>Text:                                                                                            | <ul> <li>Vision/Rx</li> <li>Exam - Special Test</li> <li>Surgery - Plan - Mgmt</li> <li>Images - Drawings</li> <li>Full View</li> <li>Exam 2 of 2</li> </ul>                                                   | Client<br>logo:                                                                                                    |
|----------------------------------------|----------------------------------------------------------------------------------------------------|--------------------------------------|----------------------------------------------------------------------------------------------------|----------------------------------------------------------------------------------------------------|----------------------------------------------------------------------------------------------------|
| Course<br>Name:                        | Onboarding Program:<br>Level 1<br>Flow Sheet Six Training                                              | Chief Constaint                      | File tabs Chief Complaint Patient Hx - ROS Exam 2 01 2                                                                                                    |                                                                                                    | 20<br>Contravel Section 502 Verse 10 First function Section 500 Section 500 Secti |
| Module #:                              | 1 Flow Sheet Six Training                                                                              |                                      |                                                                                                    | k the<br>gery-Plan-Mgmt                                                                                                    | Lance APV     Lance APV           |
| Module<br>Section Title<br>(Subtopic): | F.2. Finding the Recall Date and Doctor's Notes                                                        |                                      |                                                                                                    | to continue.                                                                                                    | EVERATION OF THE ADDRESS OF THE ADDRESS OF THE ADDR    |
| Slide/<br>Screen #<br>& Title:         | 3.1 Finding the Recall Date and Doctor's Notes                                                         |                                      | FIRESIDE EYE CARE                                                                                                    |                                                                                                    |                                                                                                    |
| Navigation:                            | <ul> <li>Slide automatically<br/>advances</li> </ul>                                                   |                                      | BENLD, IL                                                                                                    |                                                                                                    |                                                                                                    |
| Interactivity<br>Notes:                |                                                                                                    | Narration/<br>Voiceover/<br>SoundFX: | In order to determine the Recall date, we will<br>located by analyzing the exam number at th<br>As you can see, we are currently reviewing ex-<br>confirms that this is indeed the most recent e<br>Next we will look for the doctor's notes. This in<br>tab. Please click the Surgery-Plan-Managem<br>Layer 1: You will be accessing the "Surgery - P | start by identifying the most rea<br>e top of the file.<br>(am 2 out of 2, indicating that the<br>exam overall.<br>formation will be found In Paties<br>ent tab to continue.<br>Ian - Management" tab frequer  | cent overall exam. This important information can be<br>his is the second of two total exams for this patient. This<br>nt Management which is on the Surgery - Plan - Mgmt<br>htly. This tab contains two important sections of patient                                                                                                    |
| Accessibility:                         | <ul> <li>Alt text for images</li> <li>Enable keyboard navigation</li> <li>Closed captioning</li> </ul> |                                      | information. "Impressions and Assessments"<br>Management. The Re Call information for this<br>recorded as follows. Re Call. 10/03/2008. Com<br>Comp? As you recall from earlier in the trainin<br>When you're ready to document, click the file                                                                                                    | Re-Call information, scroll down to "Patient<br>lers. When we are ready to document, it will be<br>we substituted the phrase Annual Eye Examination with<br>/ision Exam is often referred to as the Comp Exam. |                                                                                                    |
|                                        |                                                                                                    |                                      |                                                                                                    |                                                                                                    |                                                                                                    |
|                                        |                                                                                                    | Animation:                           | <ul> <li>All tabs are animated to wipe in eve</li> <li>Highlighter wipes in on layer 1, timed</li> </ul>                                                                                                    | ry .75s beginning when timeline<br>I to narration.                                                                                                    | starts.                                                                                                    |

| Date:                                  | 08/01/24                                                                                                    |
|----------------------------------------|----------------------------------------------------------------------------------------------------|
| Course<br>Name:                        | Onboarding Program:<br>Level 1<br>Flow Sheet Six Training                                                                           |
| Module #:                              | 1 Flow Sheet Six Training                                                                                                    |
| Module<br>Section Title<br>(Subtopic): | F.3. Documenting on the Flow<br>Sheet                                                                                               |
| Slide/<br>Screen #<br>& Title:         | 3.4 Flow Sheet Step 2 Recall Date                                                                                                   |
| Navigation:                            | <ul> <li>Scrolling panel</li> <li>Previous button available to<br/>learner</li> <li>Next button available to<br/>learner</li> </ul> |
| Interactivity<br>Notes:                | Learner can click markers to<br>discover areas of Flow Sheet.                                                                       |
| Accessibility:                         | <ul> <li>Alt text for images</li> <li>Enable keyboard navigation</li> <li>Closed captioning</li> </ul>                              |

Narration files: Text-to-Speech S3 Image: Clean teal desk background, Flow Sheet Six Text:

Graphics

Slide Text:

Narration/

Voiceover/

Animation:

•

SoundFX:

and

- Tip! Use the scroll bar to navigate this resource. Click the post-it to close the tip.
- Recall 10/03/2008 comp w/DFE

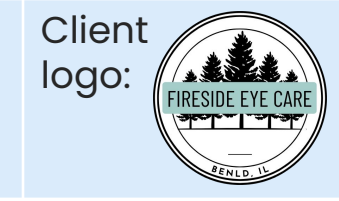

| [ Place Name<br>Initial Whe                                                                                                    | Sticker Here<br>Completed Use the scroll b                                                                         |
|----------------------------------------------------------------------------------------------------|----------------------------------------------------------------------------------------------------|
| RECEPTION Warmly Greeted Copy DL/Photo ID/Ins. Card Demographics/insurance into Meds Darm frug/Grug_1drug/sitergy Stan in:                                                                                                    | DR. EXAM     to navigate this       Provide Classet Summary     resource.       Referring to:                      |
| Dilation / Optos / Optos Plus Dilation Drops: 1 2 3 C P Dropped @ Macuscope Technictans Notes for Dr: Print Inc Print Inc Dilation Dilation Dilat | Recall 10/03/2008 comp w/DFE<br>OPTICAL<br>Glasses Selection: SVOPTician<br>Freinet:<br>PORight /Left<br>PontoWrsp |
| Lifestyle Q/A and Recommends<br>Crizel / Viso                                                                                                    | Acd on's:Second pairSun RXComputer<br>ClosFitoversCleaning SolutionCloth<br>ContactsYr supply 5% disc              |

Documentation is "written" on Flow Sheet timed to narration

Locate the second marker on the Flow Sheet and record the following information on your own Flow Sheet. Recall: ten. slash. zero. three. slash. two thousand eight. Comp. w/ DFE. DFE stands for Dilated, Fundus, Exam. or a diagnostic procedure that uses eye drops to dilate the pupil to better view the inside of the eye. Once you have documented this information on your Flow Sheet, please proceed to the next slide.

| Date:                                  | 08/01/24                                                                                           | Graphics<br>and<br>Slide Text:       | Image file: Optometrist hand eye exam<br>Text:<br>Step 3<br>Last Eye Exam (LEE) / Impressions & Assessments | Client<br>logo: |
|----------------------------------------|----------------------------------------------------------------------------------------------------|--------------------------------------|----------------------------------------------------------------------------------------------------|-----------------|
| Course<br>Name:                        | Onboarding Program:<br>Level 1<br>Flow Sheet Six Training                                          |                                      |                                                                                                    | ARNED T         |
| Module #:                              | 1 Flow Sheet Six Training                                                                          |                                      | Step 3                                                                                                    |                 |
| Module<br>Section Title<br>(Subtopic): | G. Last Eye Exam (LEE) /<br>Impressions & Assessments                                              |                                      | Last Eye Exam (LEE)/                                                                                        |                 |
| Slide/<br>Screen #<br>& Title:         | 4.1 Step 3: Last Eye Exam (LEE) /<br>Impressions and Assessments                                   |                                      | Assessments                                                                                                 |                 |
| Navigation:                            | <ul> <li>Slide automatically<br/>advances</li> </ul>                                               |                                      |                                                                                                    |                 |
| Interactivity<br>Notes:                |                                                                                                    | Narration/<br>Voiceover/<br>SoundFX: | Audio file: Ambient 4s                                                                                      |                 |
| Accessibility:                         | <ul><li>Alt text for images</li><li>Enable keyboard navigation</li><li>Closed captioning</li></ul> |                                      |                                                                                                    |                 |
|                                        |                                                                                                    | Animation:                           |                                                                                                    |                 |

| Date:                                  | 08/01/24                                                                                               | Graphics<br>and<br>Slide Text:                    | Narration files: Text to Speech: 4.2 LEE Reason for Visit<br>to Surgery Tab, Text to Speech - 4.2 LEE Pt Mgmt<br>(Date) to Imp & Asst (Dr. Notes)<br>Image: Fireside Logo, FS6 Button to Lightbox, Mini File<br>Flow Sheet<br>Text:                                                                                                    | <ul> <li>Vision/Rx</li> <li>Exam -Special Test</li> <li>Surgery - Plan - Mgmt</li> <li>Images - Drawings</li> <li>Full View</li> <li>Exam 2 of 2</li> </ul>                                                                                                    | Client<br>logo:                                                                                                    |
|----------------------------------------|----------------------------------------------------------------------------------------------------|---------------------------------------------------|----------------------------------------------------------------------------------------------------|----------------------------------------------------------------------------------------------------|----------------------------------------------------------------------------------------------------|
| Course<br>Name:                        | Onboarding Program:<br>Level 1<br>Flow Sheet Six Training                                              |                                                   | <ul> <li>File tabs</li> <li>Chief Complaint</li> <li>Patient Hx - ROS</li> </ul>                                                                                                    |                                                                                                    | REALD U                                                                                                    |
| Module #:                              | 1 Flow Sheet Six Training                                                                              | Chief Complaint Patie<br>Click the<br>Chief Compl | ent Hx - ROS Vision - Rx Exam - Special Test Surgery - Plan - Mgmt                                                                                                    | Images - Drawings Full View                                                                                                    | Over Canplate Patient III: EXCS VIEW-III: Came-Special Fact Surgery - Plan Maye Marger - Develop Fact View<br>REASON FOR VIEIT<br>EXAMINATION<br>ADLITERE INJURIAL VISIONERAM<br>CHEEF COMPLAINT                                                                                                    |
| Module<br>Section Title<br>(Subtopic): | G.1 Finding the last eye exam and impressions and assessments                                          | to continue.                                      |                                                                                                    |                                                                                                    | CHECONFLANT<br>Payobiliserof work of distance painters<br>INCOMPTREMENT ELLINESC (INP)<br>COLLAR COMPLAIN<br>COLLAR COMPLAIN<br>COLLAR |
| Slide/<br>Screen #<br>& Title:         | 4.2 Finding the Last Eye Exam<br>(LEE)                                                                 |                                                   | FIRESIDE EYE CARE                                                                                                    |                                                                                                    | EXERCICAL AND A COLOR AND A COLOR AND A CO                                                                                                    |
| Navigation:                            | <ul> <li>Slide automatically<br/>advances</li> </ul>                                                   |                                                   | BENLD, IL                                                                                                    |                                                                                                    | PLAN DETINICATION CONTRACTOR DEPARTMENT DETINICATION DETINICATION DETI                                                                                                    |
| Interactivity<br>Notes:                |                                                                                                    | Narration/<br>Voiceover/<br>SoundFX:              | You have made it to Step 3! Congratulations! Now, we<br>must be the most recent exam, and 2. it must be the n<br>remembered to the look at the exam number at the to<br>exam. Now we need to check to see if this exam is a co<br>Please click the Chief Complaint tab.<br>Layer 1: Do you remember the specific wording to idem<br>for Visit" section. Seeing the wording "Adult Eye Health of<br>people the last for Fram Do you recell the t | will find the Last Eye Exam. In order to get<br>nost recent comprehensive exam. Do you<br>p of the patient file, you are correct! Sinc<br>omprehensive or intermediate exam. To d<br>tify a comprehensive exam? Yes, it's "Adu<br>and Vision Examination" confirms we hav | t the correct date this exam must meet two criteria. 1. It<br>u recall how to check for the most recent exam? If you<br>ce we are on exam 2 out of 2, we are on the most recent<br>do this, we will need to go to the Chief Complaint Tab.<br>ult Eye Health and Vision Exam." Look under the "Reason<br>ve found the most recent comprehensive exam. Next, we                                                                                                    |
| Accessibility:                         | <ul> <li>Alt text for images</li> <li>Enable keyboard navigation</li> <li>Closed captioning</li> </ul> |                                                   | Layer 5: The exam date is always found under patient the two sections above Patient Management. We do not d follows. L-E-E. 10/03/2007. bilateral. good. CL. comfort. o stands for contact lens. astig stands for astigmatism.                                                                                                    | 7, is the date of this exam. The Last Eye Exam or the<br>otes can be found under Impressions and Assessments,<br>we are ready to document, it will be recorded as<br>tands for Last Eye Exam. Bilateral indicates both eyes. CL<br>e file icon to access the Flow Sheet.  |                                                                                                    |
|                                        |                                                                                                    | Animation:                                        | <ul> <li>All tabs are animated to wipe in every .</li> <li>Highlighter wipes in on layer 1, timed to</li> <li>Highlighter wipes in on layer 5, timed to</li> </ul>                                                                                                    | 75s beginning when timeline starts.<br>narration.<br>narration.                                                                                                    |                                                                                                    |

| Date:                                  | 08/01/24                                                                                                    | Graphics<br>and<br>Slide Text:       | Narration files: Text-to-Speech S3<br>Image: Clean teal desk background, Flow Sheet Six<br>Text:<br>• Tip! Use the scroll bar to navigate this resource.<br>• Click the post-it to close the tip.<br>• L-E-E. 10/03/2007. bilateral. good. CL. comfort. and fit. myopia, astig, presbyopia.                                                                                                    | Client<br>logo:                |
|----------------------------------------|----------------------------------------------------------------------------------------------------|--------------------------------------|----------------------------------------------------------------------------------------------------|--------------------------------|
| Name:                                  | Level 1<br>Flow Sheet Six Training                                                                                                  |                                      |                                                                                                    | TENID. 1                       |
| Module #:                              | 1 Flow Sheet Six Training                                                                                                    |                                      | Meds List ***     Follow-up Appt. inday(s) /week(s) / month(s) for:<br>drug/drug   drug/allergy       Scan in:                                                                                                    |                                |
| Module<br>Section Title<br>(Subtopic): | G.1 Flow                                                                                                    |                                      | Josef III.:       Preservork      Flow sheet      ABN                                                                                                    |                                |
| Slide/<br>Screen #<br>& Title:         | 4.3 Flow Sheet: Documenting the<br>LEE                                                                                              |                                      |                                                                                                    |                                |
| Navigation:                            | <ul> <li>Scrolling panel</li> <li>Previous button available to<br/>learner</li> <li>Next button available to<br/>learner</li> </ul> |                                      | Transitions / UV / Xpe       Last DFE5       5       ptical/Dispensary Notes:         Bin. CT:Pupil       Pupil5       5       ptical/Dispensary Notes:         Dr's.Notes: LEE 10/03/2007 bilateral, good CL<br>comfort and fit, myopia, astig., pres.       Vision Insurance Submitted        Eyewear Order _ ½ pd. orFull        Accessories, etc.                                                                   |                                |
| nteractivity<br>Notes:                 | Learner can click markers to<br>discover areas of Flow Sheet.                                                                       | Narration/<br>Voiceover/<br>SoundFX: | This is Step 3 of the Flow Sheet Six, therefore we will document our information beside marker number 3.<br>Write the following. L-E-E. 10/03/2007. bilateral. good. CL. comfort. and fit. myopia, astig, presbyopia.<br>For further details on these terms and abbreviations, please refer to the Glossary.<br>There is an issue we may run into in the future. If the most recent exam is not a comprehensive exam, w | e will document notes from     |
| Accessibility:                         | <ul><li>Alt text for images</li><li>Enable keyboard navigation</li><li>Closed captioning</li></ul>                                  |                                      | Please click next to continue.                                                                                                    | sive exam. we will repeat this |
|                                        |                                                                                                    | Animation:                           | • Documentation is "written" on Flow Sheet timed to narration                                                                                                    |                                |

| Date:                                  | e: 08/01/24                                                                                        |                                      |
|----------------------------------------|----------------------------------------------------------------------------------------------------|--------------------------------------|
| Course                                 | Onboarding Program:<br>Level 1                                                                     |                                      |
| Nume.                                  | Flow Sheet Six Training                                                                            |                                      |
| Module #:                              | 1 Flow Sheet Six Training                                                                          |                                      |
| Module<br>Section Title<br>(Subtopic): | H. Video of young girl focusing                                                                    |                                      |
| Slide/<br>Screen #<br>& Title:         | "Eye Exam"                                                                                         |                                      |
| Navigation:                            | <ul> <li>Slide automatically<br/>advances</li> </ul>                                               |                                      |
| Interactivity<br>Notes:                |                                                                                                    | Narration/<br>Voiceover/<br>SoundFX: |
| Accessibility:                         | <ul><li>Alt text for images</li><li>Enable keyboard navigation</li><li>Closed captioning</li></ul> |                                      |
|                                        |                                                                                                    | Animation:                           |

Image file: Seeing Clearly video Text:

•

Audio file: Ambient 4s

Eye Exam Let's make sure you are "seeing' Steps 1-3 clearly. •

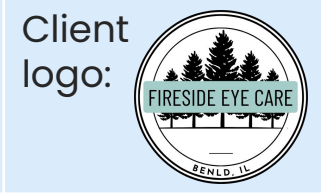

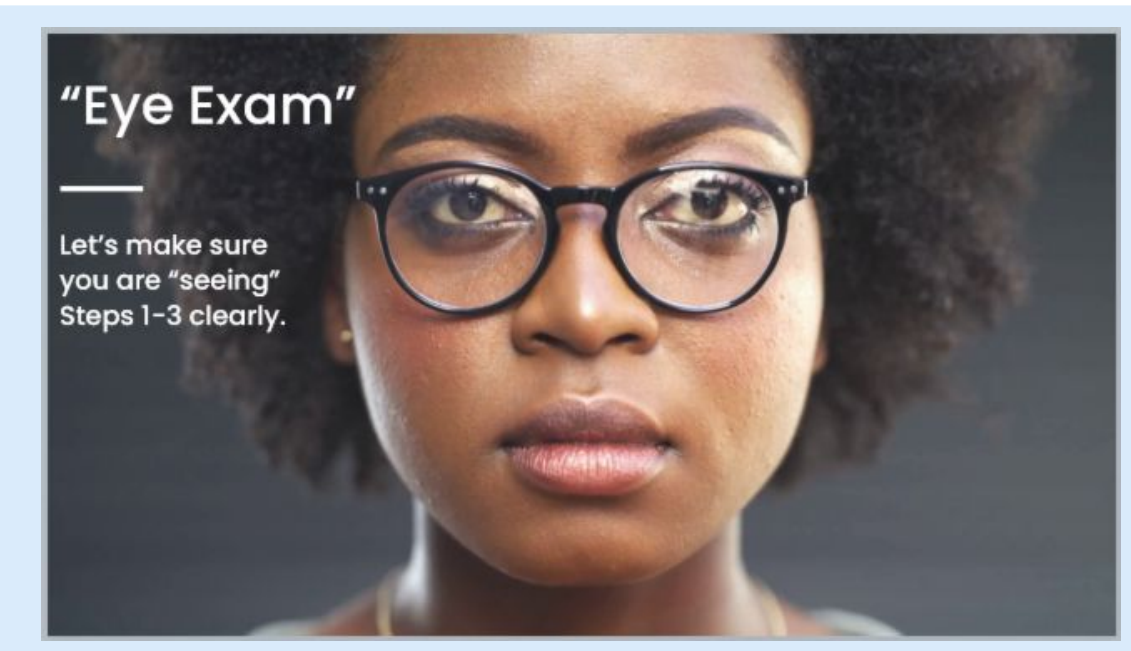

| Date:                                  | 08/01/24                                                                                                    | Graphics<br>and<br>Slide Text:                                                                                                    | <ul> <li>Narration files: Text-to-Speech - 5.2 Steps I-3</li> <li>Application part 1, Text-to-Speech - 5.2 Steps I-3</li> <li>Application part 2</li> <li>Image: FS6 Button to Lightbox</li> <li>Text: <ul> <li>I) LEE date in Patient Management: and</li> </ul> </li> <li>First, find the most recent comprehensive exam. Look for the most recent exam (exam #'s), then go to the Chief Complaint tab.</li> <li>Within the Chief Complaint tab, find the Reason to Visit section.</li> <li>Finally. record "LEE (date) (doctor's notes) in the</li> </ul>                                                                                                    | Client<br>logo:                                                                                                    |
|----------------------------------------|----------------------------------------------------------------------------------------------------|----------------------------------------------------------------------------------------------------|----------------------------------------------------------------------------------------------------|----------------------------------------------------------------------------------------------------|
| Course<br>Name:                        | Onboarding Program:<br>Level 1<br>Flow Sheet Six Training                                                                                                    |                                                                                                    | <ul> <li>2) Doctor's notes in Impressions &amp; "Dr.'s Notes" section of the Flow Sheet.</li> <li>Assessments.</li> <li>Within the Surgery-Plan-Mgmt tab, find two pieces of information:</li> <li>"Dr.'s Notes" section of the Flow Sheet.</li> <li>Within the Reason to Visit section, confirm the exam is comprehensive, then go to the Surgery-Plan-Mgmt tab.</li> </ul>                                                                                                    | REALD U                                                                                                    |
| Module #:                              | 1 Flow Sheet Six Training                                                                                                    | What are the                                                                                                    | steps for finding the LEE?                                                                                                    |                                                                                                    |
| Module<br>Section Title<br>(Subtopic): | H.2. Drag and Drop Steps 1-3<br>Application                                                                                                    | Drag each step below to<br>Submit. 4 V will appear is<br>1) LEE date in Patie<br>2) Doctor's notes<br>Assessments.                                                               | the appropriate spat in the column, then the step is in the context position. Flow Sheet 6 Sheet 6 She     | b), LearnerName!<br>practly addeed the totals to<br>Please dek Costinue' to<br>the next step.<br>Continue                                                                                                    |
| Slide/<br>Screen #<br>& Title:         | 3.1 Finding the Recall Date and<br>Doctor's Notes                                                                                                    | Within the <i>surgery</i><br>pieces of informa<br>First, find the <u>mos</u><br>exam. Look for the<br>#'s), then go to th                                                        | ny-Plan-Mgmttab, find two<br>ation:<br>at recent comprehensive<br>e most recent exam (exam<br>he Chief Complaint tab,                                                                                                    | y, try again!<br>Hit The steps in the contect<br>af now a chechman.<br>Try again                                                                                                    |
| Navigation:                            | <ul> <li>Learner clicks "submit" to check answers</li> <li>Learner clicks "try again" for 2nd attempt"</li> <li>Learner clicks continue to proceed to next module</li> </ul> | Within the <i>Chief C</i><br><i>Reason to Visit</i> se<br>Finally, record "LEE<br>the "Dr.'s Notes" se<br>Within the <i>Reasor</i><br>the exam is comp<br><i>Surgery-Plan-Mg</i> | Complaint tab, find the action.<br>E (date) (doctor's notes) in ection of the Flow Sheet.<br>In to Visit section, confirm prehensive, then go to the month of the flow of the flow | Torona and the set of the set of |
| Interactivity<br>Notes:                |                                                                                                    | Narration/<br>Voiceover/<br>SoundFX:                                                                                                    | It's time for your "Eye Exam." Excuse the pun.<br>SoundFX: joke rimshot<br>Now it's your turn to demonstrate what you've learned. You have two attempts to arrange the steps for<br>in the correct order. Drag each step from the left to the corresponding position in the right column. Click<br>answers. Any step with a checkmark is correctly placed. If you require assistance, refer to Flow Sheet Six                                                                                                    | locating the Last Eye Exam<br>k "submit" to verify your<br>Best of luck!                                                                                                    |
| Accessibility:                         | <ul><li>Alt text for images</li><li>Enable keyboard navigation</li><li>Closed captioning</li></ul>                                                                           | Animation:                                                                                                    | <ul> <li>All tabs are animated to wipe in every .75s beginning when timeline starts.</li> <li>Highlighter wipes in on layer 1, timed to narration.</li> </ul>                                                                                                    |                                                                                                    |

| Date:                                  | 08/01/24                                                                                               | Graphics and<br>Slide Text:                                                                                                    | Next steps:                                                                                                    | Client<br>logo: |  |  |  |  |
|----------------------------------------|----------------------------------------------------------------------------------------------------|----------------------------------------------------------------------------------------------------|----------------------------------------------------------------------------------------------------|-----------------|--|--|--|--|
| Course<br>Name:                        | Onboarding Program:<br>Level 1                                                                         |                                                                                                    |                                                                                                    | SERIED. W       |  |  |  |  |
| Module #:                              | Flow Sheet Six Training <b>1 Flow Sheet Six Training</b>                                               | <ul> <li>Section I: Lear</li> <li>Section J: Lear</li> <li>date</li> </ul>                                                                                                    | ner will identify and document the cover test and pup<br>rner will identify and document the last dilated fundos                                                                            | scopic exam     |  |  |  |  |
| Module<br>Section Title<br>(Subtopic): | Sections I - N                                                                                         | <ul> <li>Section K: Lea<br/>Many" assess</li> <li>Section L: The</li> </ul>                                                                                                    | earner will apply steps 4 - 6 of the Flow Sheet Six by completing a "Pic<br>ssment.<br>The learner will observe a Vyond video of an experienced technician                                  |                 |  |  |  |  |
| Slide/<br>Screen #<br>& Title:         |                                                                                                    | <ul> <li>Section M: The the correct do</li> <li>Learner's name</li> </ul>                                                                                                    | Flow Sheet.<br>e learner will evaluate sections of an online patient file<br>ocumentation of specific areas of the Flow Sheet.<br>The will populate on a certificate of completion with a p | and determine   |  |  |  |  |
| Navigation:                            |                                                                                                    | <ul> <li>Section N: The learner will complete a real-world application by completing Sheet using a patient file. The learner will submit the Flow Sheet to an experienced tech will provide feedback.</li> </ul> |                                                                                                    |                 |  |  |  |  |
| nteractivity<br>Notes:                 |                                                                                                    |                                                                                                    |                                                                                                    |                 |  |  |  |  |
|                                        |                                                                                                    | Narration/<br>Voiceover/                                                                                                    |                                                                                                    |                 |  |  |  |  |
| Accessibility:                         | <ul> <li>Alt text for images</li> <li>Enable keyboard navigation</li> <li>Closed captioning</li> </ul> | Sounarx:                                                                                                    |                                                                                                    |                 |  |  |  |  |
|                                        |                                                                                                    | Animation:                                                                                                    |                                                                                                    |                 |  |  |  |  |